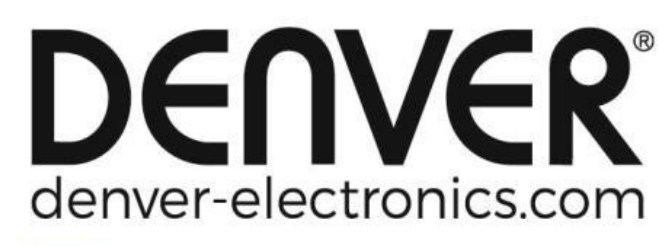

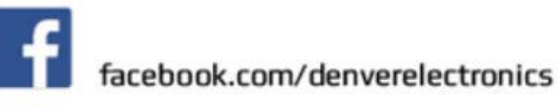

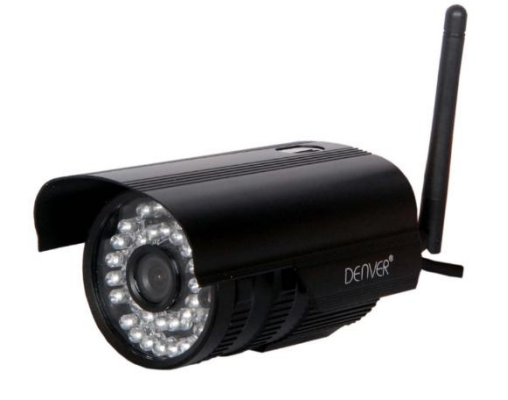

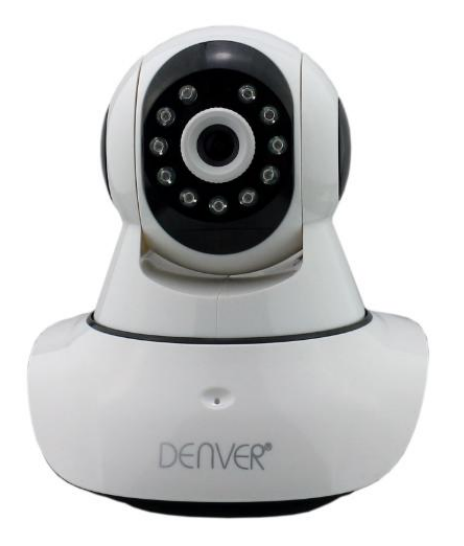

### DENVER IPO-1320MK2 DENVER IPC-1030MK2

### Pakkauksen sisältö:

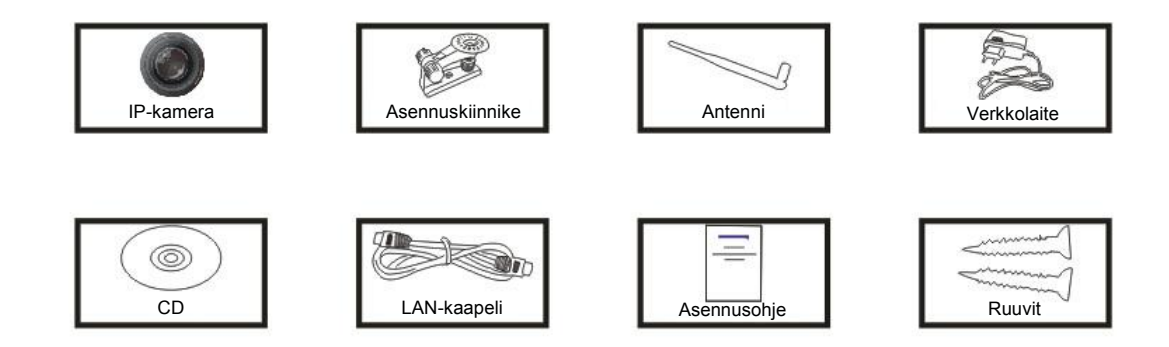

<sup>CP</sup>Huomautus: Kaikissa malleissa ei ole erillistä antennia.

### Asennusmenettely:

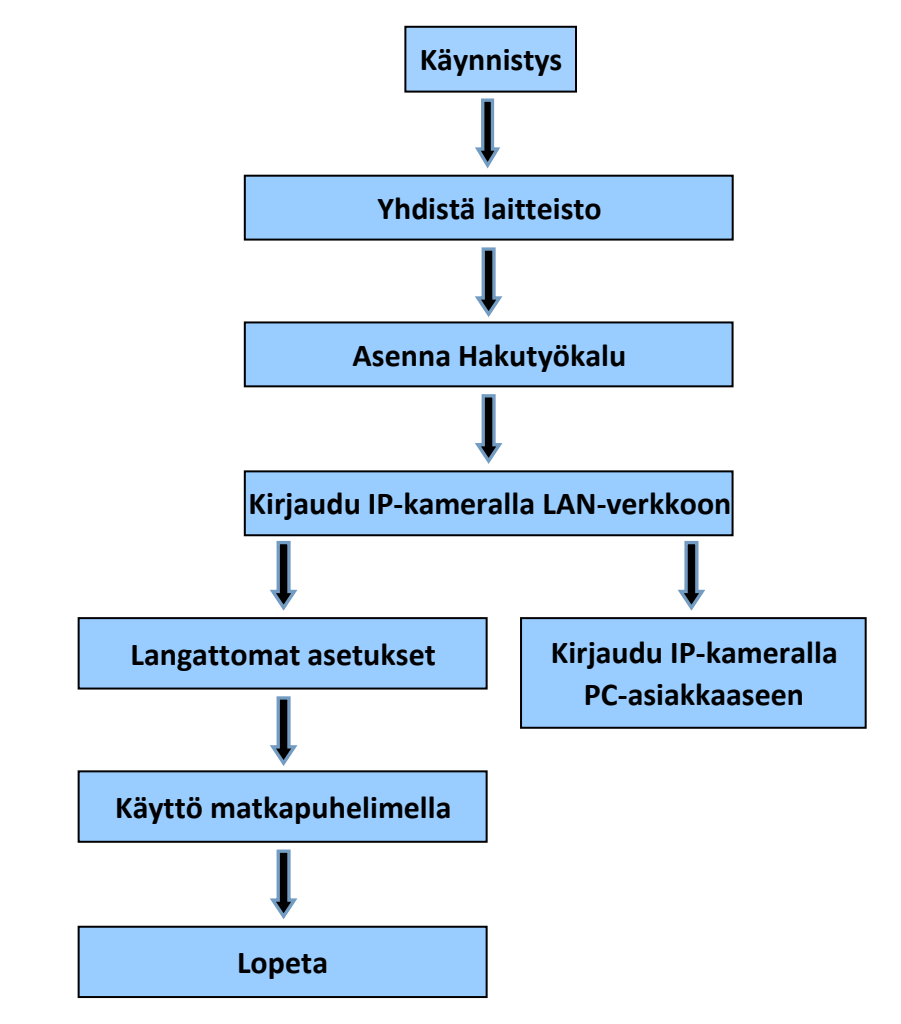

Huomautus: IP-kameran ensimmäisellä käyttökerralla noudata edellä olevia ohjeita.

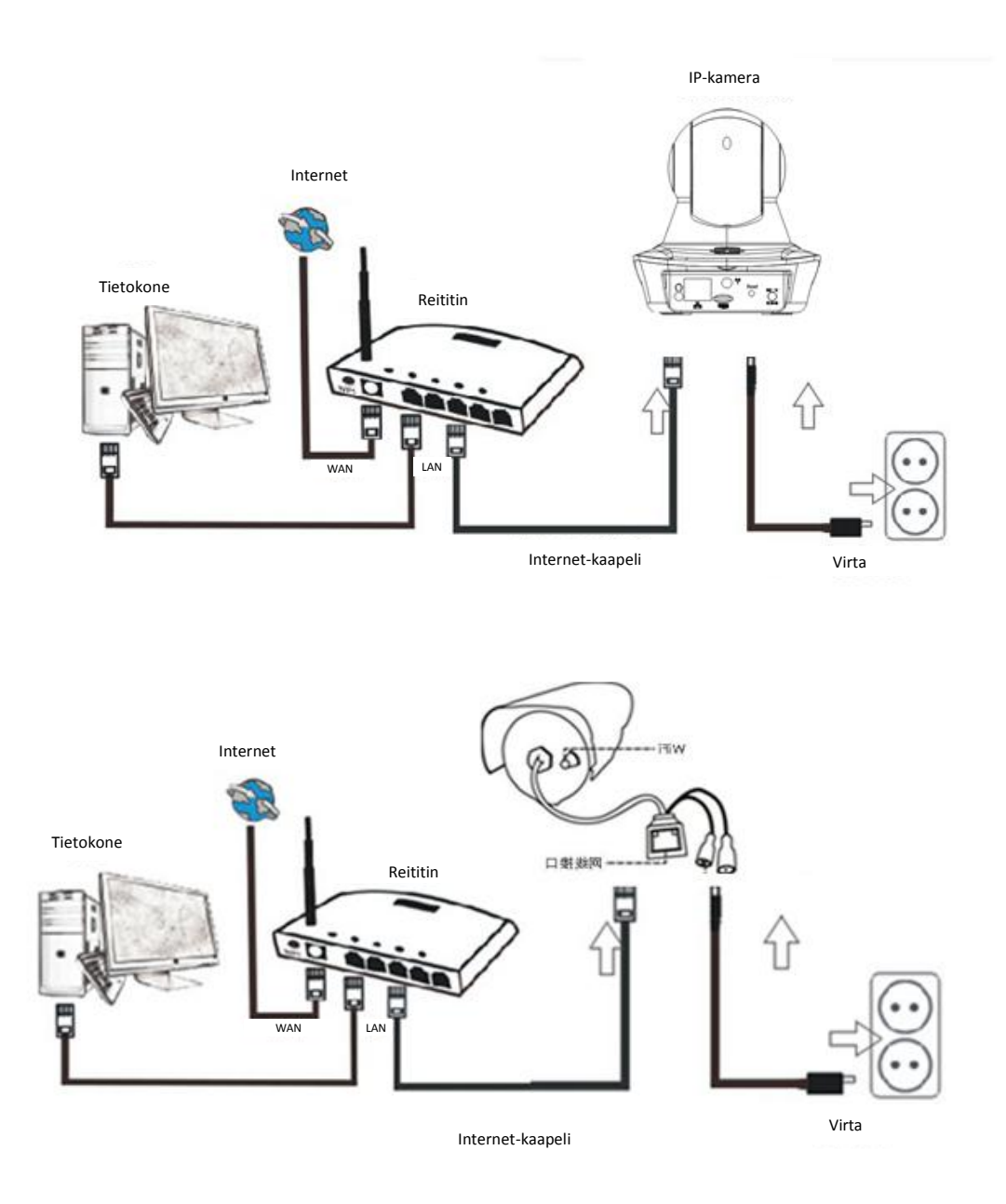

Yhdistä kamera Internet-kaapelilla reitittimeen ja virtajohdolla pistorasiaan, kuten yllä olevassa kuvassa.

## 1. Hakutyökalun asentaminen

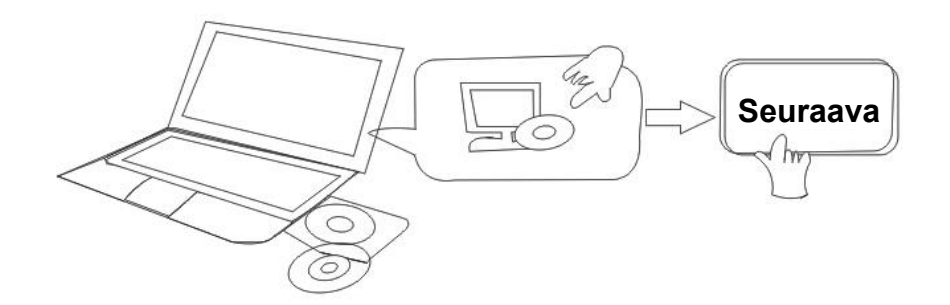

Aseta CD ja asenna seuraava ohjelmisto:

- Avaa tiedosto "IPO-1320MK2 & IPC-1030MK2", napsauta "OCX-asetus" — "Seuraava" — "Asenna" — "Valmis"
- 2. Avaa tiedosto "Hakutyökalu", kopioi "Hakutyökalu" työpöydälle ja käynnistä se.

# 2. Kirjaudu IP-kameralla LAN-verkkoon

Kun laitteisto on oikein yhdistetty, käynnistä hakutyökalu, ja kameran IP-osoite näkyy automaattisesti.

| Device | Name             | IP Address         | P2P-ID            | System Version | App Version   | MAC     |
|--------|------------------|--------------------|-------------------|----------------|---------------|---------|
| I      | 3louhoumenlouti  | 192.168.1.200:2000 | JWEV-078461-MKPDZ | 67.2.2.154     | 9.0.4.72      | 00-B1-C |
| Ξ      | IP Camera        | 192.168.1.101:80   | WXH-000002-BCFEB  | V7.1.4.1.13    | E-22.0.720.18 | 00-E0-F |
| H      | TPCAM            | 192.168.1.150:99   |                   | 67.4.66.13     | 9.0.720.65    | 00-D0-B |
| E      |                  | 192.168.1.251:8082 | HWAA-014476-EBAAC | V7.1.4.1.13    | E-41.1.720.19 | 00-E0-F |
| E      |                  | 192.168.1.250:8081 | HWAA-006106-EBAFC | V7.1.4.1.13    | E-21.0.720.15 | AC-A2-1 |
| 4      | 3loucriejian2    | 192.168.1.205:2005 | JWEV-136168-VMPLP | 67.4.64.45     | 9.0.720.65    | 00-D5-2 |
| Ú.     | IPCAM            | 192.168.1.114:99   | WXO-000002-EAEAD  | 67.2.6.10      | 9.0.4.72      | 00-D6-1 |
| 1      | 3louhoumenlouti  | 192.168.1.203:2003 | JWEV-115132-DPHRB | 67.2.2.185     | 9.0.4.72      | 00-D7-1 |
| 1      | 5louqianmenlouti | 192.168.1.207:2007 | JWEV-078380-HDKGG | 67.2.2.154     | 9.0.19.45     | 00-97-9 |
|        |                  |                    |                   |                |               |         |
|        |                  |                    |                   |                |               |         |

Huomautus: Jos Hakutyökalu antaa viestin "Aliverkon peite ei täsmää", napsauta

IP Match

Kaksoisnapsauta kameran IP-osoitetta hakutyökalussa.

Oletusselaimessasi näkyy alla olevan kaltainen kirjautumisnäyttö:

|                                 | Windows Security                                                                          | ×  |
|---------------------------------|-------------------------------------------------------------------------------------------|----|
| iexplore.ex                     | ke i                                                                                      |    |
| The server 19<br>server reports | 2.168.1.135 is asking for your user name and password. T<br>s that it is from index.html. | he |
| Warning: You                    | ir user name and password will be sent using basic                                        |    |
| autienticatio                   | in on a connection that isn't secure.                                                     |    |
|                                 |                                                                                           |    |
|                                 | admin                                                                                     |    |
| m                               | •••••                                                                                     |    |
|                                 | Remember my credentials                                                                   |    |
|                                 |                                                                                           |    |
|                                 | OK Case                                                                                   |    |

C Huomautus: Sekä käyttäjätunnus että salasana on "admin"

(Vaihda tilin käyttäjätunnus ja salasana myöhemmin turvallisuuden takia)

Kun olet antanut oikean käyttäjätunnuksen ja salasanan, näkyviin tulee **Kirjautumisnäyttö**. (Samanaikaisesti verkossa voi olla 6 vierailijaa katsomassa)

| Langu | age: Englisn   面体中. | x Français  | Swealsh                         | Espanor   | Portugues    | italiano | Deutsch   | Русскии  | 안국의 | Nederlands | 日本語 | Polish | Danish | Finnish | 1 OCVA |
|-------|---------------------|-------------|---------------------------------|-----------|--------------|----------|-----------|----------|-----|------------|-----|--------|--------|---------|--------|
|       | 00<br>0             | Inte        | elligent m                      | ode, sui  | table for IE | E, Googl | e, Firefo | x browse | r   |            |     |        |        |         |        |
|       |                     | No          | Plug-In(F<br>jin                | or phon   | eJPEG)       |          |           |          |     |            |     |        |        |         |        |
|       |                     | Inte<br>Log | elligent or<br><mark>Jin</mark> | nline pla | yback        |          |           |          |     |            |     |        |        |         |        |
|       |                     |             |                                 |           |              |          |           |          |     |            |     |        |        |         |        |

Huomautus: Jos OCX on jo asennettu, voit kirjautua suoraan. Jos sitä ei ole, asenna OCX.

- A. Napsauta "OCX" ja lataa sekä asenna se.
- B. Päivitä verkkosivu ja kirjaudu sisään uudelleen, kameran video näyttää alla olevan kaltaiselta

#### Live-videokuva

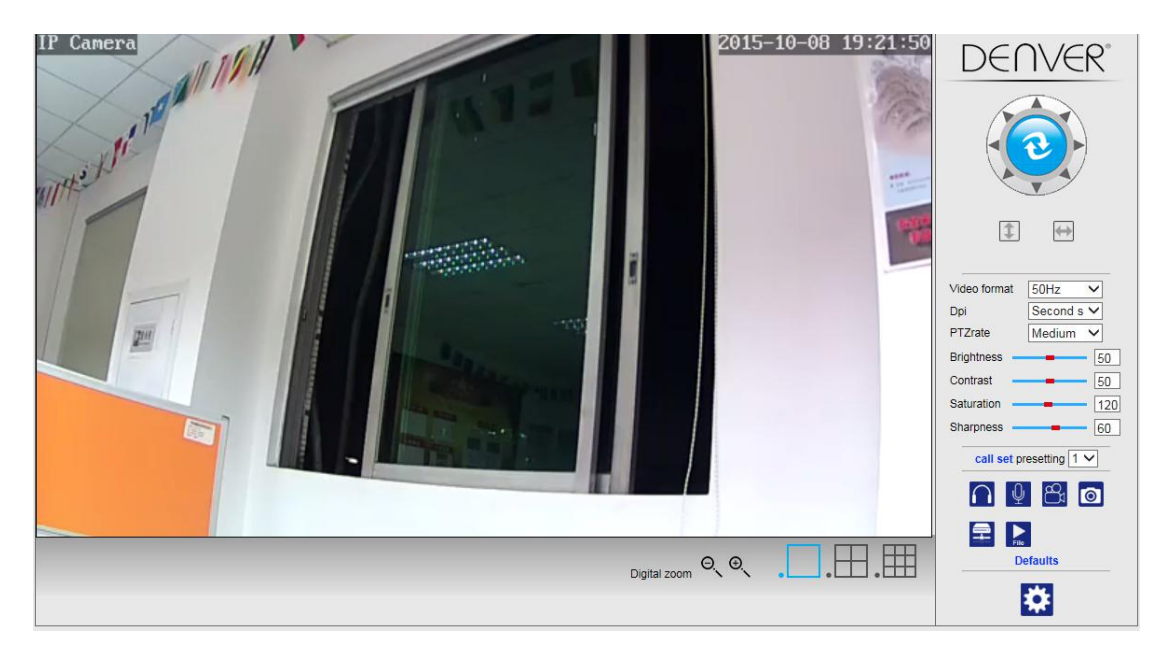

### 3. Langaton asetus

- 1. Pääset "Langaton"-asetuksiin napsauttamalla
- 2. Hae Wi-Fi-signaaleja ja valitse haluamasi SSID.
- 3. Varmista, että kaikki parametrit ovat samat kuin reitittimessä, anna Wi-Fi-verkkoavain.

-painiketta.

- 4. Napsauta 30 sekunnin kuluttua "Tarkista", saat ilmoituksen siitä, onnistuiko Wi-Fi-asetusten tekeminen.
- 5. Jos onnistui, palaa takaisin ja valitse "Käytä", sitten voit irrottaa verkkokaapelin.

Huomautus: Jos hakutyökalu ei löydä kameran IP-osoitetta, yhdistä Internet-kaapeli uudelleen ja tarkista Wi-Fi-asetukset.

|                      | Wireless     | Device information     |
|----------------------|--------------|------------------------|
| Enable Wireless      | ● On ○ Off   | Time set               |
| SSID                 | search       | Video settings         |
| 0 1 1                |              | Audio Settings         |
| Security mode        | WPA-PSK V    | Record Settings        |
| WPA Algorithm        | AES V        | Alarm Service Settings |
| Key                  | ******       | Email                  |
| Re-type key          |              | FTP                    |
| Charle Windows Oakin |              | System Log             |
| Sheck Wireless Setup | Check        | Network Settings       |
|                      |              | Wireless               |
|                      | Apply Cancel | DDDNS Settings         |
|                      |              | UPnP set               |
|                      |              | PTZ set                |
|                      |              | Multiple settings      |
|                      |              | User Settings          |
|                      |              | Maintain               |
|                      |              | ONVIF                  |
|                      |              | Motion detection       |
|                      |              | Auto Snap              |
|                      |              | Video shade            |
|                      |              | Image                  |
|                      |              | Back                   |

#### Wi-Fi-signaalin yhteystilan tarkistaminen

Checking WiFi, please wait about 30 seconds.

Connected to WiFi successfully. Select "Apply" to save these settings.

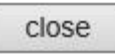

### 4. Laitteen tiedot -asetukset

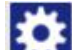

- kuvaketta pääset "Laitteen tiedot"-asetuksiin 1) Napsauttamalla
- 2) Näet IP-kameran kaikki tiedot

|                            | Device information   | Davias information     |
|----------------------------|----------------------|------------------------|
| Device ID:                 | IPCAM                | Time set               |
| P2P ID :                   | WXH-000002-BCFEB     | Video settings         |
| Network Connection Status: | LAN                  | Audio Settings         |
| Current Visitors:          | 0                    | Record Settings        |
| Software Version:          | V7.1.4.1.13-20150521 | Alarm Service Settings |
| Webware Version:           | E-22.0.720.18        | Email                  |
| Mac address:               | 00:E0:F8:02:A4:4D    | System Log             |
| IP address:                | 192.168.1.153        | Network Settings       |
| Subnet mask:               | 255.255.255.0        | Wireless               |
| Gateway:                   | 192.168.1.1          | DDNS Settings          |
| Primary DNS:               | 202.96.134.33        | PTZ set                |
| Secondary DNS:             | 202.96.128.86        | Multiple settings      |
| Manufacture's DDNS status: | Failed               | Maintain               |
| Third Party DDNS status:   | disabled             | ONVIF                  |
| System Start Time:         | 1970-01-01 08:00:18  | Motion detection       |
|                            |                      | Auto Snap              |
|                            |                      | Video mask             |
|                            |                      | Image                  |
|                            |                      | Back                   |

# 5. Ajan asetukset

1) Pääset "Aika"-asetuksiin napsauttamalla

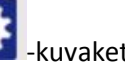

- 2) Valitse mikä tahansa NTP-palvelin, napsauta sitten "Käytä"
- 3) Valitse haluamasi aika ja aktivoi se napsauttamalla "Käytä"

|                                                                                                    | Time Settings                          | Device information     |
|----------------------------------------------------------------------------------------------------|----------------------------------------|------------------------|
| evice Date Time 2                                                                                                    | 015-09-21 15:15:36                     | Time set               |
|                                                                                                    |                                        | Video settings         |
| Network Time Server                                                                                                    |                                        | Audio Settings         |
| NTP server                                                                                                    | time windows com 🗙                     | Record Settings        |
| Later of Later of Lat |                                        | Alarm Service Settings |
| Interval                                                                                                    | hours                                  | Email                  |
| me zone                                                                                                    | (GMT+08:00) Beijing, Singapore, Taipei | FTP                    |
|                                                                                                    |                                        | System Log             |
|                                                                                                    |                                        | Network Settings       |
|                                                                                                    | Sync with PC time Apply                | Wireless               |
|                                                                                                    | Syne warround Popy                     | DDNS Settings          |
|                                                                                                    |                                        | PTZ set                |
|                                                                                                    |                                        | Multiple settings      |
|                                                                                                    |                                        | User Settings          |
|                                                                                                    |                                        | Maintain               |
|                                                                                                    |                                        | ONVIF                  |
|                                                                                                    |                                        | Motion detection       |
|                                                                                                    |                                        | Auto Snap              |
|                                                                                                    |                                        | Video mask             |
|                                                                                                    |                                        | Image                  |
|                                                                                                    |                                        |                        |

## 6. Tallennusasetukset

### 6.1 Tallennus TF-kortille

1) Pääset "Tallennus"-asetuksiin napsauttamalla

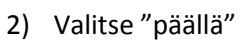

- 3) Valitse joko "Ensimmäinen virtaus" tai "Toinen virtaus"
- 4) Valitse aikataulu tallennukselle
- 5) Napsauta "Käytä"

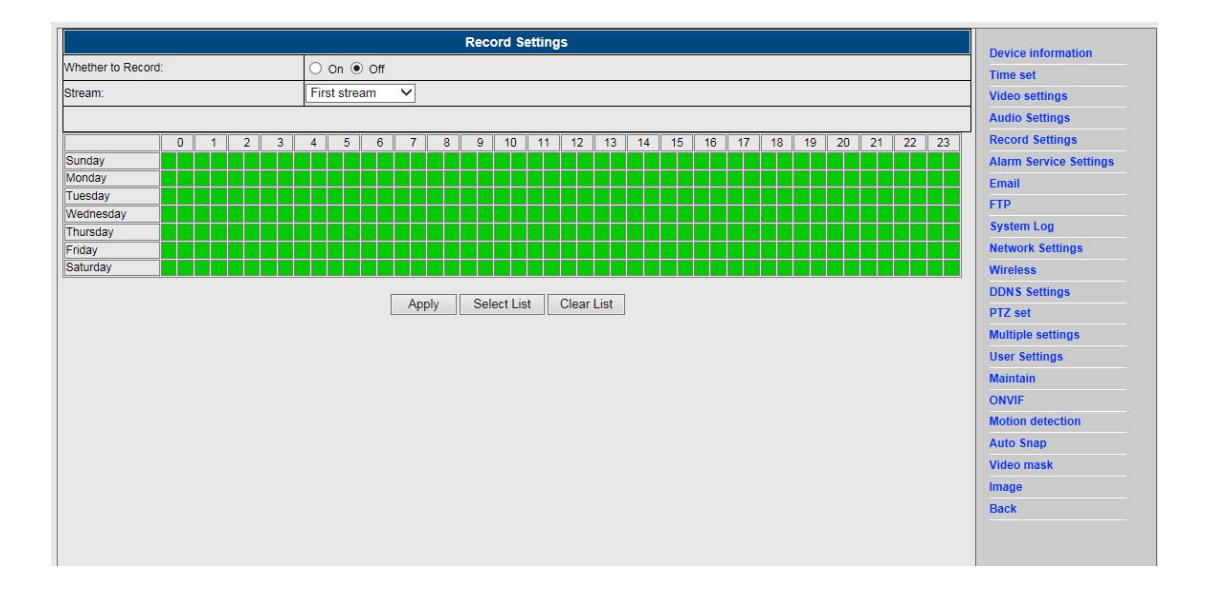

### 6.2 Tallennus tietokoneen levylle

- 1) Pääkäyttöliittymä koneeseen, alla olevan mukaisesti;
- 2) Napsauta , valitse tallennuspolku;
- 3) Napsauta 圈, aloita tallennus.

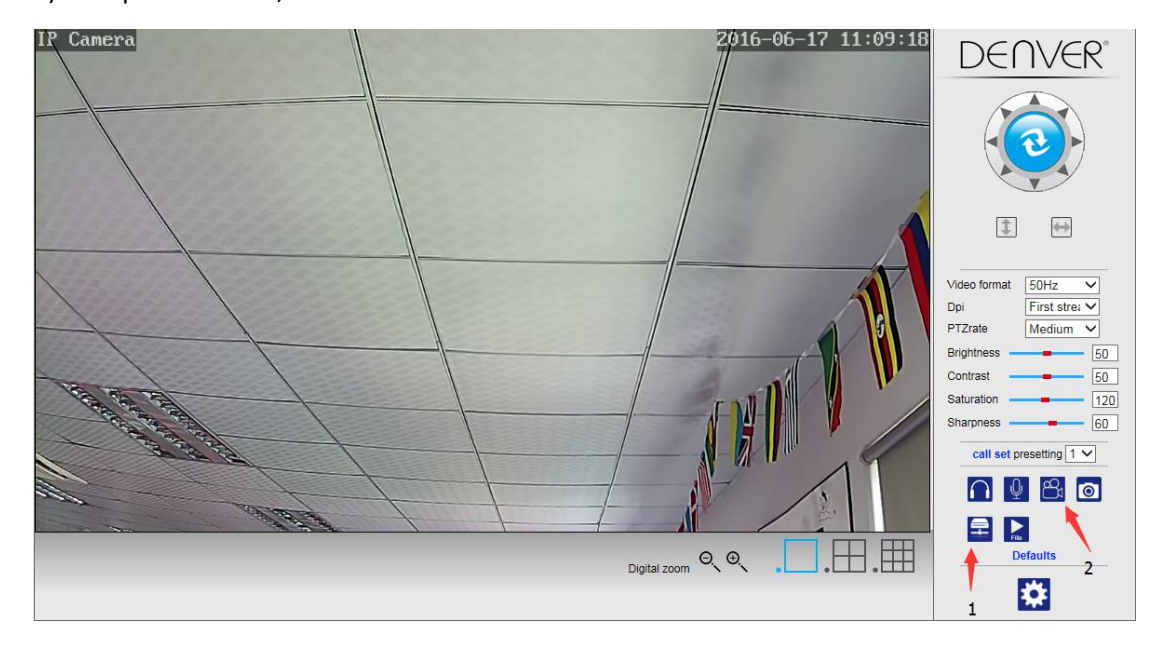

#### Huomautus: Jos et voi muuttaa tallennuspolkua, kokeile seuraavia vaiheita:

| Avaa ensin hakutyökalu, etsi kameran IP-osoite ja kopioi se: |  |
|--------------------------------------------------------------|--|
|                                                              |  |

| Device | Name             | IP Address         | P2P-ID            | System Version | App Version   | MAC     |
|--------|------------------|--------------------|-------------------|----------------|---------------|---------|
| I      | 3louhoumenlouti  | 192.168.1.200:2000 | JWEV-078461-MKPDZ | 67.2.2.154     | 9.0.4.72      | 00-B1-C |
| -      | IP Camera        | 192.168.1.101:80   | WXH-000002-BCFEB  | V7.1.4.1.13    | E-22.0.720.18 | 00-E0-F |
| H      | TPCAM            | 192.168.1.150:99   |                   | 67.4.66.13     | 9.0.720.65    | 00-D0-E |
| E      |                  | 192.168.1.251:8082 | HWAA-014476-EBAAC | V7.1.4.1.13    | E-41.1.720.19 | 00-E0-F |
| E      |                  | 192.168.1.250:8081 | HWAA-006106-EBAFC | V7.1.4.1.13    | E-21.0.720.15 | AC-A2-  |
| 4      | 3louchejiah2     | 192.168.1.205:2005 | JWEV-136168-VMPLP | 67.4.64.45     | 9.0.720.65    | 00-D5-2 |
|        | IPCAM            | 192.168.1.114:99   | WXO-000002-EAEAD  | 67.2.6.10      | 9.0.4.72      | 00-D6-  |
| E.     | 3louhoumenlouti  | 192.168.1.203:2003 | JWEV-115132-DPHRB | 67.2.2.185     | 9.0.4.72      | 00-D7-3 |
| 1      | 5louqianmenlouti | 192.168.1.207:2007 | JWEV-078380-HDKGG | 67.2.2.154     | 9.0.19.45     | 00-97-9 |
|        |                  |                    |                   |                |               |         |
|        |                  |                    |                   |                |               |         |

Avaa sitten IE-selain järjestelmänvalvojana:

| Open                      |
|---------------------------|
| Open file location        |
| Run as administrator      |
| Pin to Start              |
| Unpin from taskbar        |
| Restore previous versions |
| Send to                   |
| Cut                       |
| Сору                      |
| Create shortcut           |
| Delete                    |
| Rename                    |
| Properties                |

Liitä lopuksi kameran IP-osoite IE-selaimeen, napsauta "Enter", sitten voit muokata videon polkua alla olevan mukaisesti:

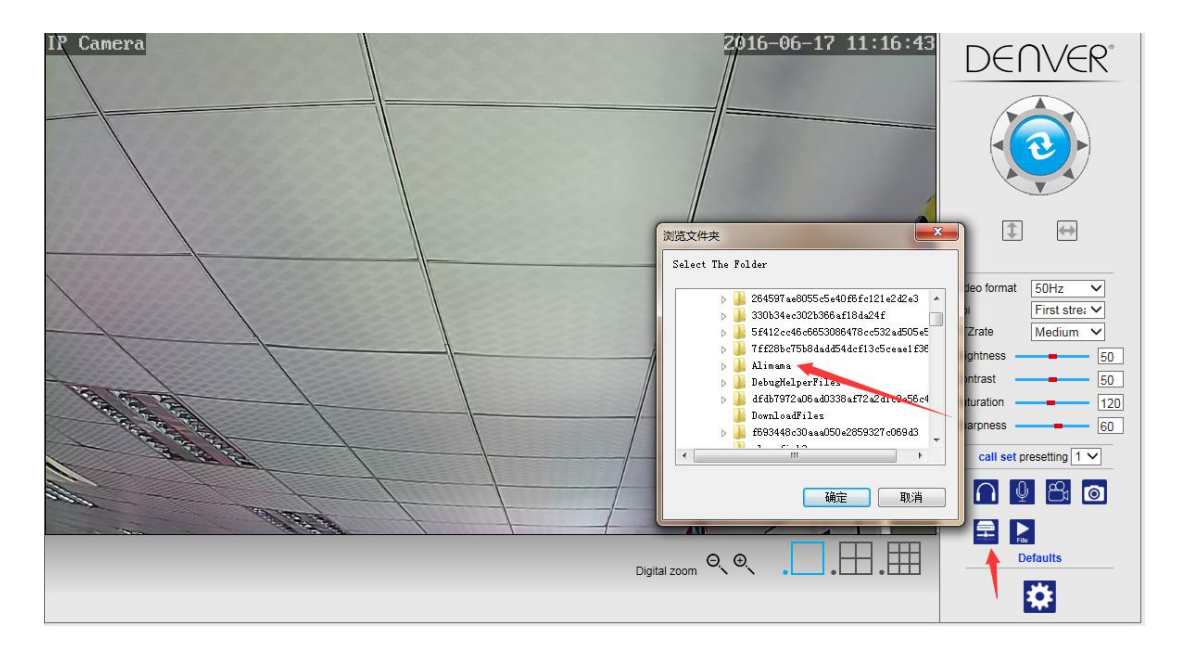

# 7. Hälytysasetukset ja liikkeentunnistuksen määritys

1) Aktivoi ensin "Liikkeentunnistus" ja valitse näytön kohta, jota valvotaan (voit muuttaa kohtaa tarpeen mukaan).

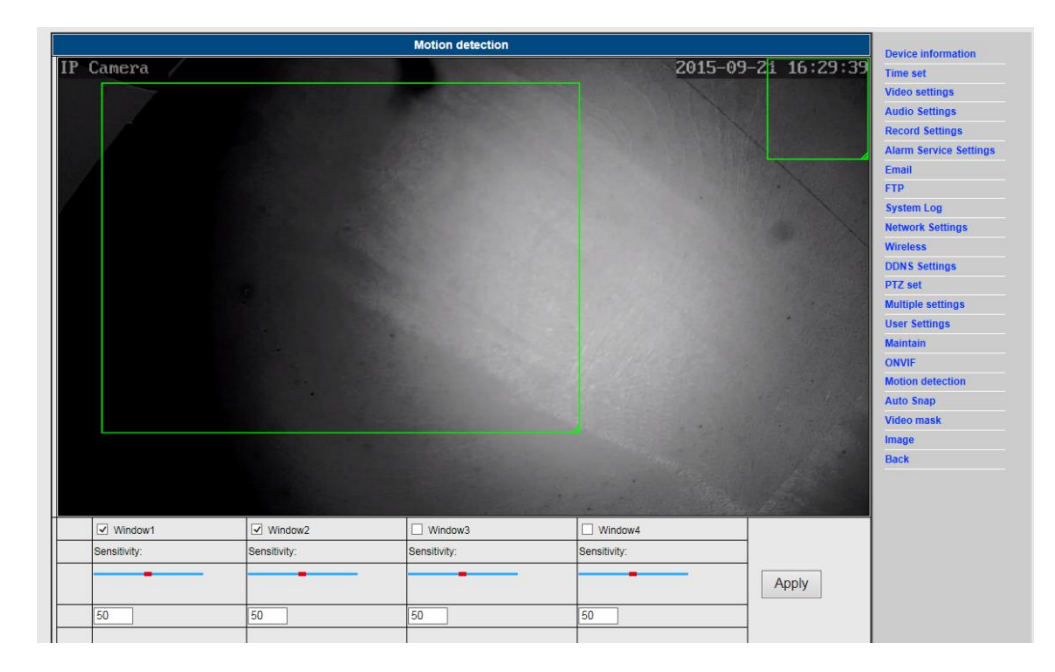

 Voit valita "Hälytys laukaisee merkkiäänen" ja aikataulun, napsauta sitten "Käytä". Jos liikkeentunnistus tunnistaa liikettä määritetyssä näytön osassa, hälytyskello soi. (Ilman äänitoimintoa olevassa mallissa ei ole tätä merkkiääni-ilmoitusta)

|                     | Alarm                                                 | Device information     |
|---------------------|-------------------------------------------------------|------------------------|
|                     | E-mail Alarm and Send Picture                         | Time set               |
|                     | Save Picture to the FTP Server                        | Video settings         |
|                     | Save Video to the FTP Server                          | Audio Settings         |
|                     | Relay out 5 sec V                                     | Record Settings        |
| Linkage set         | Save Picture to the SD Card                           | Alarm Service Settings |
|                     |                                                       | Email                  |
|                     |                                                       | FTP                    |
|                     |                                                       | System Log             |
|                     | Alarm preset                                          | Network Settings       |
| mage capture number |                                                       | Wireless               |
| chedule             | Select List Clear List                                | DDNS Settings          |
| 0 1 2 3             | 4 5 6 7 8 9 10 11 12 13 14 15 16 17 18 19 20 21 22 23 | PTZ set                |
| Sunday              |                                                       | Multiple settings      |
| uesday              |                                                       | User Settings          |
| Vednesday           |                                                       | Maintain               |
| riday               |                                                       | ONVIF                  |
| aturday             |                                                       | Motion detection       |
|                     | Annly Cancel                                          | Auto Snap              |
|                     | 7. ppy Ouncer                                         | Video mask             |
|                     |                                                       | Image                  |
|                     |                                                       | No. AND                |

# 8. Hälytysilmoituksen asetus ja sähköposti, FTP

 Sähköpostin määritysnäyttö valmistelee hälytystoimintoa. Jos liikkeentunnistus aktivoituu, kamera laukeaa ja saat kuvia sähköpostitse. Tämä edellyttää palvelun oikeaa asettamista ja testaamista. Seuraavassa esimerkkinä Gmail-tilin määrittäminen:

|                     | Email Setting                         | Device information     |
|---------------------|---------------------------------------|------------------------|
| SMTP server:        | smtp.gmail.com Server Port 25         | Time set               |
| Safe link           | STARTTLS V                            | Video settings         |
| Authentication      | ● On ○ Off                            | Audio Settings         |
| Jser name           | 22222222@gmail.com                    | Record Settings        |
| assword             | ••••••                                | Alarm Service Settings |
| Receiver            | 11111111@gmail.com                    | Email                  |
| Sender              | 222222221@gmail.com                   | FTP<br>System Log      |
| Subject             | test                                  | Network Settings       |
|                     | xo                                    | Wireless               |
| Ancasol             |                                       | DDNS Settings          |
| nessage             |                                       | PTZ set                |
|                     | (the max length is 127)               | Multiple settings      |
| Fest Email settings | Test Please set first, and then test. | User Settings          |
|                     |                                       | Maintain               |
|                     | Apply Cancel                          | ONVIF                  |
|                     |                                       | Motion detection       |
|                     |                                       | Auto Snap              |
|                     |                                       | Video mask             |
|                     |                                       | Image                  |
|                     |                                       |                        |

**Huomautus:** Toiminto toimii vain, jos IP-kamera on yhdistetty verkkoon. Jos käytät Gmail-sähköpostia, määritä portiksi **465**, TLS on SSL. Kaikista tärkeintä on kuitenkin tarkistaa, että sähköpostiohjelmassa on SMTP käytössä.

Ensimmäisen testisähköpostin jälkeen saat Googlelta sähköpostin sisäänkirjautumisyrityksellä.

#### Vaihtoehto 2:

Muuta asetuksia sallimaan vähemmän turvallisten sovellusten pääsy tilillesi noudattaen näitä vaiheita:

- 1. Siirry kohtaan "Vähemmän turvalliset sovellukset" oma tili -osiossa.
- Seuraavaksi kohdassa "Vähemmän turvallisten sovellusten pääsy" valitse Ota käyttöön. (Huomautus Google Apps -käyttäjille: Tämä asetus on piilotettu, jos järjestelmän valvoja on lukinnut vähemmän turvallisten sovellusten pääsyn tilille)
- 3. Lisätietoja vähemmän turvallisten sovellusten pääsyn sallimisesta on luettavissa tässä linkissä:

#### https://support.google.com/a/answer/6260879?hl=en.

 Hälytystoiminto edellyttää FTP-palvelua. Jos liikkeentunnistus aktivoi kameran, sinulle lähetetään kuvat sähköpostitse. Tämä vaatii sähköpostipalvelun määrittämisen oikein ja sen toimivuuden tarkistamisen. Esimerkiksi:

|                 | FTP                                   | Device information     |
|-----------------|---------------------------------------|------------------------|
| erver Address   | 192.168.1.54                          | Time set               |
| erver Port      | 21                                    | Video settings         |
| ser name        | admin                                 | Audio Settings         |
| assword         |                                       | Record Settings        |
| assive mode     |                                       | Alarm Service Settings |
| arage Dath      |                                       | Email                  |
| Лауе Гаш        |                                       | FTP                    |
| st FTP settings | Test Please set first, and then test. | System Log             |
|                 |                                       | Network Settings       |
|                 | Apply Cancel                          | Wireless               |
|                 |                                       | DDNS Settings          |
|                 |                                       | PTZ set                |
|                 |                                       | Multiple settings      |
|                 |                                       | User Settings          |
|                 |                                       | Maintain               |
|                 |                                       | ONVIF                  |
|                 |                                       | Motion detection       |
|                 |                                       | Auto Snap              |
|                 |                                       | Video mask             |
|                 |                                       | Image                  |
|                 |                                       |                        |

3) Hälytyspalvelun asetukset, käytä samoja asetuksia kuin alla olevassa näyttökuvassa:

|                       | Alarm                                                 | Device information     |
|-----------------------|-------------------------------------------------------|------------------------|
|                       | E-mail Alarm and Send Picture                         | Time set               |
|                       | Save Picture to the FTP Server                        | Video settings         |
|                       | Save Video to the FTP Server                          | Audio Settings         |
|                       | Relay out 5 sec V                                     | Record Settings        |
| Linkage set           | Save Picture to the SD Card                           | Alarm Service Settings |
|                       | Save Video to the SD card                             | Email                  |
|                       | V The alarm triggering sizes                          | FTP                    |
|                       |                                                       | System Log             |
| Image capture number  |                                                       | Network Settings       |
| image capture number  |                                                       | Wireless               |
| schedule              | Select List Clear List                                | DDNS Settings          |
| 0 1 2 3               | 4 5 6 7 8 9 10 11 12 13 14 15 16 17 18 19 20 21 22 23 | PTZ set                |
| Sunday<br>Monday      |                                                       | Multiple settings      |
| Tuesday               |                                                       | User Settings          |
| Wednesday<br>Thursday |                                                       | Maintain               |
| Friday                |                                                       | ONVIF                  |
| Saturday              |                                                       | Motion detection       |
|                       | Apply Cancel                                          | Auto Snap              |
|                       |                                                       | Video mask             |
|                       |                                                       | Image                  |
|                       |                                                       | Back                   |
|                       |                                                       |                        |
|                       |                                                       |                        |

# 9. Järjestelmäloki ja verkkoasetukset

1). Järjestelmäloki on tarkoitettu pääkäyttäjille järjestelmän toiminnan valvontaan.

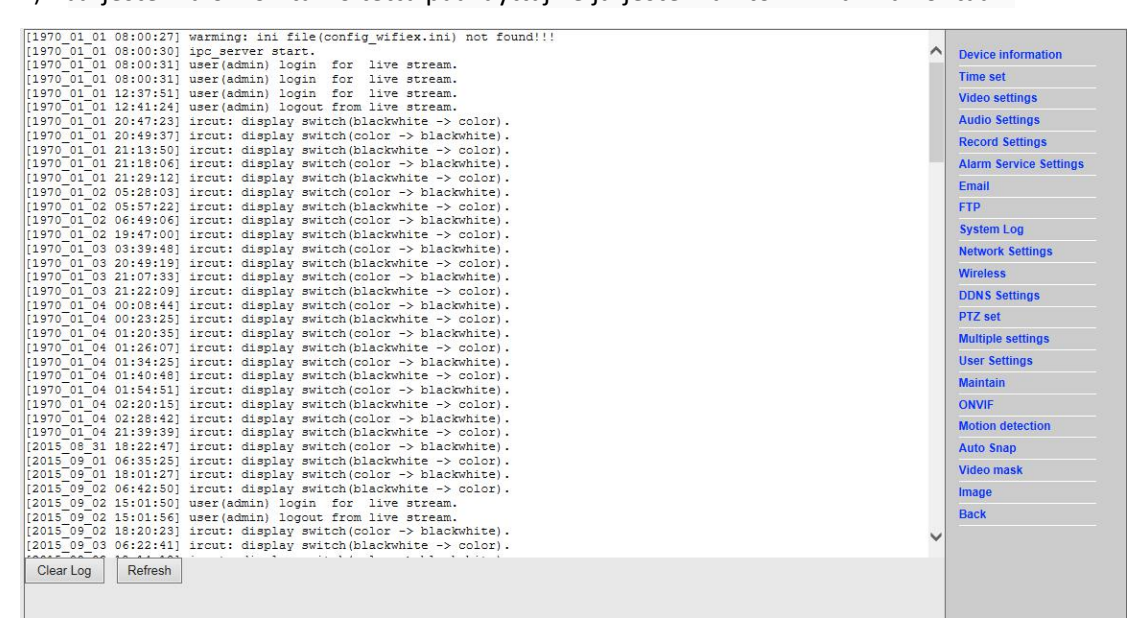

2). "Verkkoasetukset"-kohdassa voi muuttaa IP-osoitetta, yhdyskäytävää ja portin numeroa.

|                        | LAN Settings                                            | Douice information     |
|------------------------|---------------------------------------------------------|------------------------|
| P Configuration Type   | Fixed IP Address                                        | Time set               |
| P address              | 192.168.1.153                                           | Video settings         |
| Subnet mask            | 255.255.255.0                                           | Audio Settings         |
| Sateway                | 192.168.1.1                                             | Record Settings        |
| ONS Configuration Type | Manual DNS V                                            | Alarm Service Settings |
| Primary DNS            | 202.96.134.33                                           | Email                  |
| Secondary DNS          | 202.96.128.86                                           | FTP<br>System Log      |
| HTTP Port              | 80 (80 or1024~40151)                                    | Network Settings       |
| RTSP Port              | 554 (554 or1024~40151)                                  | Wireless               |
| RTSP Permission verify | On Off (Note: Medify the settings, reheat the daying)   | DDNS Settings          |
| (rol rolling)          | I On O on (Note-Modily the Settings, reboot the device) | PTZ set                |
|                        | Apply Cancel                                            | Multiple settings      |
|                        |                                                         | User Settings          |
|                        |                                                         | Maintain               |
|                        |                                                         | ONVIF                  |
|                        |                                                         | Motion detection       |
|                        |                                                         | Auto Snap              |
|                        |                                                         | Video mask             |
|                        |                                                         | Image                  |
|                        |                                                         | Back                   |

### 10. DDNS-asetus

1)

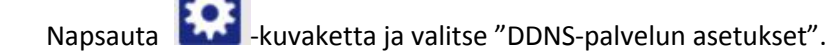

- 2) Valitse DDNS-palvelin, anna DDNS-palvelimen käyttäjätunnus ja salasana.
- 3) Lähetä, päivitä, DDNS-tilana näkyy "DDNS onnistui".

|                | DDNS                | Device information                                            |
|----------------|---------------------|---------------------------------------------------------------|
| lain DDNS      | ● On 〇 Off          | Time set                                                      |
| Server Address | ipcpnp.com          | Video settings                                                |
| Server Port    | 80                  | Audio Settings                                                |
| lser name      | d3334               | Record Settings                                               |
| assword        |                     | Alarm Service Settings                                        |
| h DDNS         | ● On ○ Off          | Email                                                         |
| erver Provider | Dyndns.org V        | FIP<br>System Log                                             |
| ser name       | myuserid            | Network Settings                                              |
| assword        |                     | Wireless                                                      |
| our Domain     | mydomain dyndns org | DDNS Settings                                                 |
|                | <u> </u>            | PTZ set                                                       |
|                | Apply Cancel        | Multiple settings                                             |
|                |                     | User Settings                                                 |
|                |                     | Maintain                                                      |
|                |                     |                                                               |
|                |                     | ONVIF                                                         |
|                |                     | ONVIF<br>Motion detection                                     |
|                |                     | ONVIF<br>Motion detection<br>Auto Snap                        |
|                |                     | ONVIF<br>Motion detection<br>Auto Snap<br>Video mask          |
|                |                     | ONVIF<br>Motion detection<br>Auto Snap<br>Video mask<br>Image |

# 11. PTZ-asetus ja käyttäjäasetus

1). Tässä voit määrittää joitakin PTZ-valintoja

|                                 | PTZ set      | Device information     |
|---------------------------------|--------------|------------------------|
| ise laps                        | 1 (1-50)     | Time set               |
| speed                           | Fast V       | Video settings         |
| tered after Self-check          | ● On ○ Off   | Audio Settings         |
| se the alarm while PTZ movement | ● On ○ Off   | Record Settings        |
|                                 |              | Alarm Service Settings |
|                                 | Apply Cancel | Email                  |
|                                 |              | FTP                    |
|                                 |              | System Log             |
|                                 |              | Network Settings       |
|                                 |              | Wireless               |
|                                 |              | DDNS Settings          |
|                                 |              | PTZ set                |
|                                 |              | Multiple settings      |
|                                 |              | User Settings          |
|                                 |              | Maintain               |
|                                 |              | ONVIF                  |
|                                 |              | Motion detection       |
|                                 |              | Auto Snap              |
|                                 |              | Video mask             |
|                                 |              | Image                  |
|                                 |              |                        |

#### 2). Käyttäjän salasanan vaihtaminen

| Device information    | User Settings    |  |              |           |         |
|-----------------------|------------------|--|--------------|-----------|---------|
| Time set              | Re-type password |  | Password     | User name | Preview |
| Video settings        | ••••             |  | ••••         | admin     | admin   |
| Audio Settings        |                  |  |              |           | user    |
| Record Settings       |                  |  |              |           | guest   |
| Alarm Service Setting |                  |  |              |           |         |
| Email                 |                  |  | Apply Cancel |           |         |
| FTP                   |                  |  |              |           |         |
| System Log            |                  |  |              |           |         |
| Network Settings      |                  |  |              |           |         |
| Wireless              |                  |  |              |           |         |
| DDNS Settings         |                  |  |              |           |         |
| PTZ set               |                  |  |              |           |         |
| Multiple settings     |                  |  |              |           |         |
| User Settings         |                  |  |              |           |         |
| Maintain              |                  |  |              |           |         |
| ONVIF                 |                  |  |              |           |         |
| Motion detection      |                  |  |              |           |         |
| Auto Snap             |                  |  |              |           |         |
| Video mask            |                  |  |              |           |         |
| Image                 |                  |  |              |           |         |
| Deals                 |                  |  |              |           |         |

### 12. Useamman laitteen asetukset

- 1) Kun päivität laitteen LAN-haussa, löydät muut samaan LAN-verkkoon yhdistetyt kamerat.
- 2) Napsauta "2 laite"
- 3) Napsauta haluamaasi kameraa ja lisää se 2<sup>-</sup> laitteeksi. Anna oikea käyttäjätunnus ja salasana
- 4) Napsauta "Käytä"
- 5) Voit lisätä 9 kameraa useamman laitteen asetuksiin

|                                  | Multiple settings                                                                                                    | Device information                                                                                                    |
|----------------------------------|----------------------------------------------------------------------------------------------------|----------------------------------------------------------------------------------------------------|
| Lan Search                       | IP Camera(192/168.1.153)           IP Camera(192/168.1.164)           IP Camera(192/168.1.154)           3(192/168.1.152)           Demo(192.168.1.152) | Time set<br>Video settings<br>Audio Settings<br>Record Settings<br>Alarm Service Settings<br>Email                                                                                                    |
| The 1st device                   | Local Host                                                                                                    | FTP                                                                                                    |
| The 2nd device                   | None                                                                                                    | System Log                                                                                                    |
| Overlay Camera Name:             | IP Camera                                                                                                    | Network Settings                                                                                                    |
| ĮP:                              | 192 168 1 198                                                                                                    | Wireless                                                                                                    |
| Port                             | 80                                                                                                    | DON'S Settings                                                                                                    |
| Pol                              |                                                                                                    | PTZ set                                                                                                    |
| User                             | admin                                                                                                    | Multiple settings                                                                                                    |
| Password                         | •••• •                                                                                                    | User Settings                                                                                                    |
|                                  | Add Remove                                                                                                    | Maintain                                                                                                    |
| The 3rd device                   | None                                                                                                    | ONVIF                                                                                                    |
| The 4th device                   | Nona                                                                                                    | Auto Span                                                                                                    |
| The File device                  | None                                                                                                    | Video mask                                                                                                    |
| The but device                   | None                                                                                                    | Image                                                                                                    |
| The 6th device                   | None                                                                                                    |                                                                                                    |
|                                  |                                                                                                    | PROCESSION AND A DESCRIPTION OF A DESCRIPTION OF A DESCRI |
| The 7th device                   | None                                                                                                    | DACK                                                                                                    |
| The 7th device<br>The 8th device | None None                                                                                                    | Dack                                                                                                    |

# 13. Huolto ja ONVIF

1) Tällä valinnalla voit palauttaa kameran tehdasasetuksiin ja tehdä laiteohjelmiston päivityksiä.

| Rebot rebot factory Defaults factory default Upgrade // // // // // // // // // // // // // | Device information     |
|---------------------------------------------------------------------------------------------|------------------------|
| Restore Factory Defaults factory default Upgrade                                            | Time set               |
| result Factory Defaults Tactory Genault<br>Upgrade 谢诺 Ok                                    | Video settings         |
| Ubgrade                                                                                     | Audio Settings         |
|                                                                                             | Record Settings        |
|                                                                                             | Alarm Service Settings |
|                                                                                             | Email                  |
|                                                                                             | FTP                    |
|                                                                                             | System Log             |
|                                                                                             | Network Settings       |
|                                                                                             | Wireless               |
|                                                                                             | DDNS Settings          |
|                                                                                             | PTZ set                |
|                                                                                             | Multiple settings      |
|                                                                                             | User Settings          |
|                                                                                             | Maintain               |
|                                                                                             | ONVIF                  |
|                                                                                             | Motion detection       |
|                                                                                             | Auto Snap              |
|                                                                                             | Video mask             |
|                                                                                             | Image                  |
|                                                                                             | Back                   |

#### 2) ONVIF-tuki

|                           | Douico information     |                        |
|---------------------------|------------------------|------------------------|
| onvif:                    | ● On ○ Off             | Time set               |
| Server Port:              | 8080                   | Video settings         |
| Preview:                  | O Check type  No check | Audio Settings         |
| Time zone Settings:       | Allow      Prohibit    | Record Settings        |
| Image Parameters Settings |                        | Alarm Service Settings |
|                           |                        | Email                  |
|                           |                        | FTP                    |
| Analy                     | Canad                  | System Log             |
| Арру                      | Cancel                 | Network Settings       |
|                           |                        | Wireless               |
|                           |                        | DDNS Settings          |
|                           |                        | PTZ set                |
|                           |                        | Multiple settings      |
|                           |                        | User Settings          |
|                           |                        | Maintain               |
|                           |                        | ONVIF                  |
|                           |                        | Motion detection       |

Auto Snap Video mask Image Back

# 14. Automaattinen kuva- ja videomerkki

1) Voit kaapata kuvia SD-kortille ja FTP-latausta varten

| Device information | Auto Snap                          |                            |
|--------------------|------------------------------------|----------------------------|
| Time set           | 60 sec                             | SD card Snapshot interval: |
| Video settings     | Save Picture to the SD Card        |                            |
| Audio Settings     |                                    | TP Snapshot interval:      |
| Record Settings    |                                    |                            |
| Alarm Service Se   | Save Picture to the FTP Server FTP |                            |
| Email              |                                    |                            |
| FTP                | Apply                              |                            |
| System Log         | Appiy                              |                            |
| Network Settings   |                                    |                            |
| Wireless           |                                    |                            |
| DDNS Settings      |                                    |                            |
| PTZ set            |                                    |                            |
| Multiple settings  |                                    |                            |
| User Settings      |                                    |                            |
| Maintain           |                                    |                            |
| ONVIF              |                                    |                            |
| Motion detection   |                                    |                            |
| Auto Snap          |                                    |                            |
| Video mask         |                                    |                            |
| Image              |                                    |                            |
| Back               |                                    |                            |

2) Valitse näytön kohta (voit muuttaa ikkunan kokoa), napsauta "Käytä", peitetty näytön alue ilmestyy

|                                 |               | Video mask    |                                                                                                    |                 | Davise information        |
|---------------------------------|---------------|---------------|----------------------------------------------------------------------------------------------------|-----------------|---------------------------|
| IP Camera                       |               |               | 2015                                                                                                    | -09-21 17:38:53 | Time set                  |
|                                 |               |               | and the second                                                                                                    | diff.           | Video settings            |
|                                 |               |               |                                                                                                    | <               | Audio Settings            |
|                                 |               |               |                                                                                                    |                 | Record Settings           |
|                                 |               |               |                                                                                                    |                 | Alarm Service Settings    |
|                                 |               |               |                                                                                                    |                 | Email                     |
|                                 |               |               |                                                                                                    |                 | FTP                       |
|                                 |               |               |                                                                                                    |                 | System Log                |
|                                 |               |               |                                                                                                    |                 | Network Settings          |
|                                 |               |               |                                                                                                    | 10 N            | Wirolose                  |
|                                 |               |               |                                                                                                    | P-1             | DDNS Sottinge             |
|                                 |               |               |                                                                                                    |                 | DT7 eat                   |
|                                 |               |               |                                                                                                    |                 | Multinle settings         |
| TANKING A MARK                  |               |               |                                                                                                    |                 | Hear Sattings             |
|                                 |               |               |                                                                                                    |                 | Maintain                  |
|                                 |               |               |                                                                                                    |                 | CANAL                     |
|                                 |               |               |                                                                                                    |                 | UNVIF<br>Motion detection |
|                                 |               |               |                                                                                                    |                 | Auto Coop                 |
|                                 |               |               |                                                                                                    |                 | Auto Shap                 |
|                                 |               |               | Por la construction de la construction de la constr |                 | video mask                |
| and the structure of the second |               | · · ·         |                                                                                                    |                 | image                     |
|                                 |               |               |                                                                                                    |                 | Васк                      |
|                                 |               |               |                                                                                                    |                 |                           |
|                                 |               |               |                                                                                                    | The second      |                           |
| ✓ Window1                       | Window2       | Window3       | Window4                                                                                                    |                 |                           |
| Color: 000000                   | Color: 000000 | Color: 000000 | Color: 000000                                                                                                    | Apply           |                           |
|                                 |               |               |                                                                                                    |                 |                           |

### 15. Kuva-asetus

- 1) Napsauttamalla voi muuttaa kirkkautta, värikylläisyyttä, terävyyttä, valotusta, kontrastia
- 2) Napsauttamalla sovellusta voit muuttaa valotustilaa, infrapunalamppua,
- 3) Napsauttamalla sovelluksia voit muuttaa IR-katkaisuarvoa
- 4) Jos napsautat "Oletus", kaikki kuva-asetukset palautuvat oletusarvoihin

|         | Image settings                                   |                |                        |
|---------|--------------------------------------------------|----------------|------------------------|
|         |                                                  |                | Device information     |
| IF Cane | 2015-                                            | 09-21 17:56:27 | Time set               |
|         |                                                  |                | Video settings         |
|         |                                                  |                | Audio Settings         |
|         | BI COL                                           |                | Record Settings        |
|         |                                                  |                | Alarm Service Settings |
|         |                                                  |                | Email                  |
| 100     |                                                  |                | FTP                    |
|         |                                                  |                | System Log             |
|         |                                                  |                | Network Settings       |
|         |                                                  |                | Wireless               |
|         |                                                  |                | DDNS Settings          |
|         |                                                  |                | PTZ set                |
| Mode    | e:Black And WhiteMode                            |                | Multiple settings      |
| Brigh   | htness:                                          | 56             | User Settings          |
| Satur   | iration:                                         | 148            | Maintain               |
| Contr   | trast.                                           | 50             | ONVIF                  |
| Share   | roness:                                          | 79             | Motion detection       |
| AE to   | arrahu                                           | 100            | Auto Snap              |
|         |                                                  |                | Video mask             |
|         | Flip Mirror                                      |                | Image                  |
|         | WDR                                              |                | Back                   |
| Aemo    | node: Auto                                       |                |                        |
| IR LE   | ED Control: Auto 🗸                               |                |                        |
| IRCu    | ut: 500 (1-1024,the late value,the greater the s | witching time) |                        |
|         |                                                  |                |                        |
|         | Apply Cancel Default                             |                |                        |
| L       |                                                  | ]              |                        |

### Usein esitetyt kysymykset:

### A. Salasana unohtunut

- 1) Nollaa kamera. Paina NOLLAUS-painiketta 10 sekuntia virran ollessa päällä. Painike on kameran pohjassa. Ulkokameroissa valkoinen nollauspainike on virtajohdon päässä.
- Kun kamera on nollattu, niin kamera on palautunut tehdasasetuksiin. Silloin käyttäjätunnus ja salasana ovat "admin".

### B. Selaimessa ei näy videota, vain musta ruutu

Huomautus: Jos live-videota ei näy sen jälkeen, kun OCX AxtiveX on suoritettu, yritä ottaa käyttöön IE-suojausasetusten ActiveX-valinnat seuraavasti:

- 1. Poista tietokoneen palomuuri käytöstä.
- Vaihda ActiveX-asetukset kohdassa "IE"-selain > Työkalut" > "Internet-asetukset"
   "Suojaus" > "Mukautettu taso" > "ActiveX-komponentit ja laajennukset". Kaikkiin ActiveX-valintoihin tulee määrittää "Ota käyttöön":

Erityisesti:

Ota käyttöön: Lataa allekirjoittamattomat ActiveX-komponentit

Ota käyttöön: Alusta ja kirjoita ActiveX-komponentit, joita ei ole merkitty turvallisiksi

| • 4 × 6 8mg                                                                                                    | • م                                       | Genera Security Trivacy Content Connections Programs Advanced |
|----------------------------------------------------------------------------------------------------|-------------------------------------------|---------------------------------------------------------------|
| Page      Sat     Sat | fly • Tools • 0 • **<br>m *<br>F11<br>F12 | Select a zone to view or change security settings.            |

Ota käyttöön: Suorita ActiveX-komponentit ja laajennukset

a.

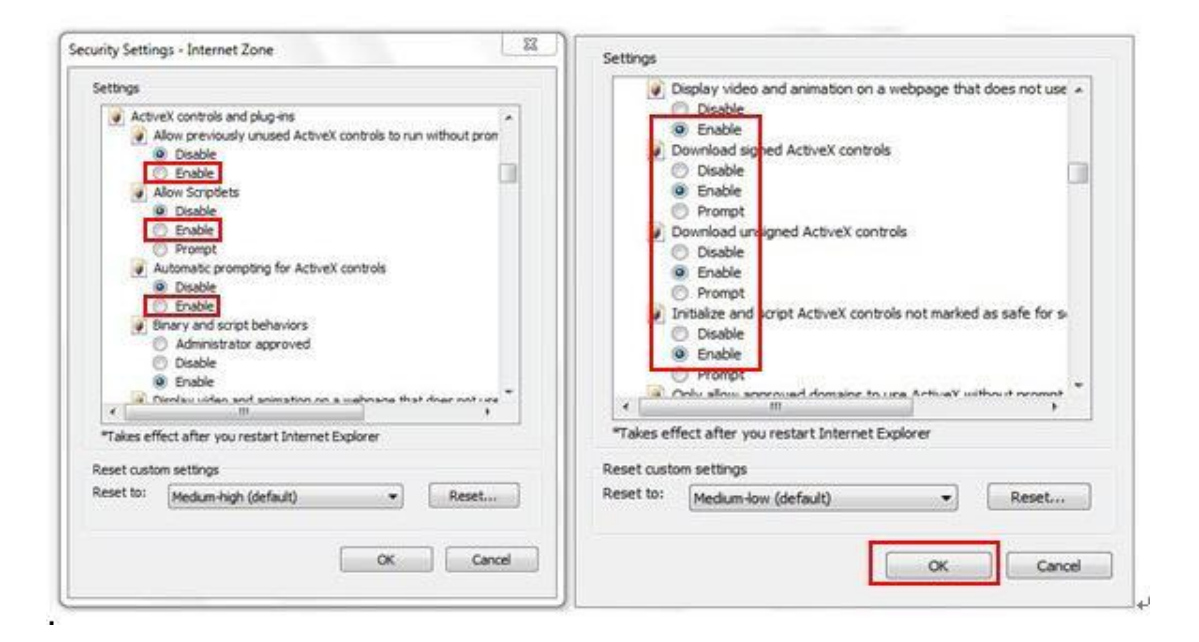

b.

KAIKKI OIKEUDET PIDÄTETÄÄN, TEKIJÄNOIKEUS: DENVER ELECTRONICS A/S

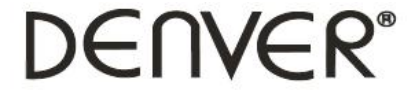

#### www.denver-electronics.com

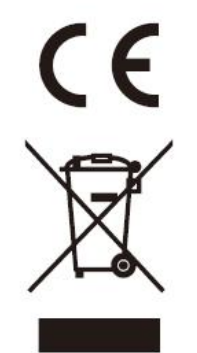

Sähkö- ja elektroniikkalaitteet sekä niissä käytettävät paristot sisältävät materiaaleja, komponentteja ja aineita, jotka voivat olla vahingollisia terveydelle ja ympäristölle, jos jätemateriaalia (pois heitettävät sähkö- ja elektroniikkalaitteet sekä paristot) ei käsitellä asianmukaisesti.

Sähkö- ja elektroniikkalaitteet sekä paristot on merkitty alla olevalla rastitetun jäteastian symbolilla. Symboli kertoo, ettei sähkö- ja elektroniikkalaitteita tai paristoja saa hävittää kotitalousjätteen mukana vaan ne on hävitettävä erikseen.

On tärkeää, että loppukäyttäjänä viet käytetyt paristot oikeaan keräyspaikkaan. Tällä tavoin voit varmistaa, että paristot kierrätetään lain mukaan eivätkä ne vahingoita ympäristöä.

Kaikkiin kaupunkeihin on perustettu keräyspisteitä. Sähkö- ja elektroniikkalaitteet sekä paristot voi viedä itse ilmaiseksi pisteisiin tai ne voidaan kerätä suoraan kotoa. Lisätietoja saat kuntasi tekniseltä osastolta.

Maahantuoja/Importer: DENVER ELECTRONICS A/S Omega 5A Soeften DK-8382 Hinnerup Tanska/Denmark facebook.com/denverelectronics

Inter Sales A/S vakuuttaa, että radiolaitetyyppi IPO-1320MK2,IPC-1030MK2 on direktiivin 2014/53/EU mukainen. EU-vaatimustenmukaisuusvakuutuksen täysimittainen teksti on saatavilla seuraavassa internetosoitteessa:

http://www.denver-electronics.com/denver-ipo-1320mk2/ http://www.denver-electronics.com/denver-ipc-1030mk2/

Käyttötaajuusalue::2402-2480MHz Maks. lähtöteho:40dBm